# インターネット出願の流れ

# 準備しましょう

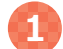

2

### 🚺 パソコン等の用意

| אבעא             | Windows : Microsoft Edge(最新バージョン)<br>Google Chrome(最新バージョン)<br>Firefox(最新バージョン) |
|------------------|---------------------------------------------------------------------------------|
|                  | Mac OS : Safari(最新バージョン)                                                        |
| スマートフォン<br>タブレット | Android :13.0 以上(Android Chrome最新バージョン)<br>iOS:16.0 以上(Safari最新バージョン)           |

※ブラウザの設定について

どのウェブブラウザでも、以下の設定を行ってください。 ・JavaScriptを有効にする。 ・Cookieを有効にする。

※セキュリティソフトをインストールしている場合、インターネット出願が正常に動作しない場合 がありますのでご注意ください。セキュリティソフトについては、各メーカーのサポートセンター に問い合わせてください。

#### ※メールアドレスについて

ユーザー登録の際、メールアドレスの入力が必要です。フリーメール(Gmail や Yahoo! メール など)や携帯電話のアドレスで構いませんが、携帯メールの場合はドメイン(@hue.ac.jp、 @postanet.ip)を受信指定してください。 出願登録完了時や検定料支払い完了時等に、登録したメールアドレスに確認メールが自動送信 されます。

### プリンタの用意

A4普通用紙に印刷可能なカラーまたはモノクロのプリンタを用意してください。 プリンタが用意できない場合は、コンビニエンスストアでも印刷可能です。 (詳しい印刷方法につきましては、各コンビニエンスストアでご確認ください。)

## 角2封筒の用意

入学試験要項に挟み込みのものか、市販の角2型封筒を用意してください。色は白・茶どちらでも 構いません。

アクセス ※対象のブラウザを利用してください。(1)参照) 國広島経済大学 広島経済大学 オフィシャルサイト 般選抜1期 出願受付1月4日~22日 https://www.hue.ac.jp/ 共通テスト利用選抜1期

にアクセスして、 「インターネット出願」 のバナーをクリック!

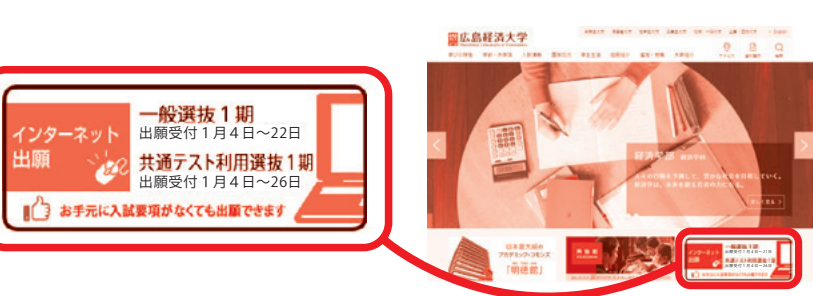

※写真はイメージです。

# ※注意! 入力しただけでは出願になりません。

検定料を支払い、印刷した志願票・出願書類(調査書等)を郵送してはじめて出願完了となります。 忘れずに検定料の支払いと志願票等の郵送をおこなってください。 出願期間(締切日消印有効)を確認の上、できるだけ余裕をもって出願してください。

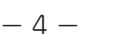

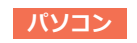

スマートフォン

ブレット

#### STEP1 出願書類と顔写真の準備

- ・入学試験要項等で、事前に出願資格や必要書類を確認しておいてください。
- ・出願登録中に顔写真のアップロードを行います。事前に顔写真データの準備をしておいてください。
   (撮影の注意:脱帽正面向、背景無地、最近3か月以内、データ容量3MB以下、JPEG形式、服装自由)
   ※この写真は入学後学生証に利用します。顔がはっきり確認できる写真を使用してください。
   ※プリントされた写真を撮影すると、不鮮明となることがあります。ご注意ください。
   ※写真の受理や否認の情報は、メールや出願システム上で確認できます。否認された状態では受験票の発行ができます。
  - せんので、必ず受理されているか確認をしてください。

#### STEP 2 アカウントの作成と出願登録

- ・ログイン画面の「新規登録」から画面のガイドに従って、アカウントを作成してください。
- アカウント作成後「アカウント情報」メニューから、生年月日、住所などのプロフィールを登録してください。
   作成したアカウントでログイン後「学校一覧」から「広島経済大学」を選択し、「はじめに」を読んだ後、「出願」から
   出願登録を行ってください。その際に「広島経済大学」をお気に入り学校に登録しておくと、その後の連絡事項の確認
   等が便利になります。
- ・出願中の状況確認や、2回目以降の出願登録を行う場合は、「出願内容一覧」のメニューに進んでください。
- ・出願登録時の支払番号確認画面に、検定料の支払いの際に必要な情報が表示されます。必ずメモをしておいてください。
- ※1台のパソコンで友人と一緒に出願する場合は、1人終わる毎にログアウトし、必ず自分のアカウントでログイン 後に出願してください。

#### STEP3 検定料の支払い

- ・検定料はコンビニ支払いか、ペイジー支払いになります。詳しくは「学校一覧」の「はじめに」のメニューで確認し てください。
- ・検定料の支払いが終了するまで、次のステップ(志願票等の印刷)に進むことはできません。
- ・検定料の支払いには期限があります。期限が切れた場合は、再度出願登録を行ってください。
- (支払期限:出願登録した翌々日の23:59まで。ただし、出願期間の延長はなし。)
- ・検定料の他に、別途払込手数料が必要です。

#### STEP4 出願書類の郵送

- ・「出願内容一覧」の「出願内容を確認」メニューから「志願票」と「宛名シート」をダウンロード・印刷し、その他の出願書類と一緒に、<u>簡易書留・速達</u>で郵送してください(宛名シートは準備した角2封筒の宛名面に貼り付けてください)。
- ・入試区分により、必要な書類が異なります。入試要項等で必要書類を 確認の上、提出忘れが無いように注意してください。
- ・手書きの提出書類は黒または青のボールペンで記入してください。 鉛筆や消せるペンは使用しないでください。

#### STEP 5 受験票の印刷

- ・出願書類を全て受理した方には、出願締切後、デジタル受験票発行通知のメールを送信します。「出願内容一覧」の 「出願内容を確認」メニューから「デジタル受験票」をダウンロード・印刷し、試験当日に持参してください。
- ・万一、受験票の内容に誤りがある場合や、<u>試験日の3日前まで</u>にデジタル受験票がダウンロードできない場合は広島 経済大学入試広報センター(082-871-1313)まで連絡してください。

その他注意事項

・出願書類に不備がある場合は、電話やメール等で連絡します。

#### よくある不備例

- ・生年月日や住所の入力間違い
- ・大学入学共通テスト成績請求チケットの貼り忘れ
- ・卒業見込み年の入力間違い
- ・入試種別の間違い(特に「学校推薦型選抜」)

出願用ポータルサイト

 への貼り忘れ 忘れないように注意してください。
 ・学校等で友人と一緒に出願する場合は、1人の出願が終わる毎に
 型選抜」)

 レグアウトし、必ず自分のアカウントで出願してください。

 トップ画面
 「学校一覧】

・ID、パスワード、受験番号は合格発表でも必要となります。

志願重

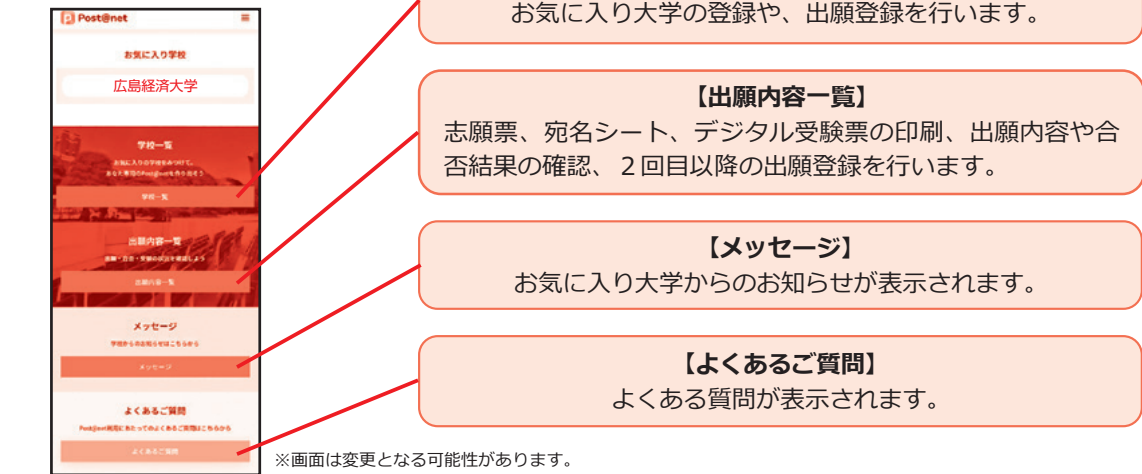